LANDSBYGGEFONDEN 26. november 2020

# Brugervejledning

# Interviewskema til brug for ekstern granskning

Del 1 (version 3)

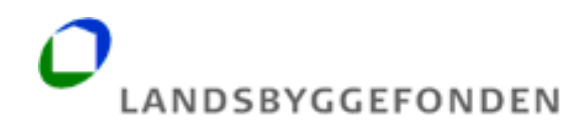

# 1. Indledning

Landsbyggefonden har iværksat et arbejde med at opbygge et nyt digitalt alment bygningsregister i forbindelse med den eksterne granskningsopgave mv. - Det Centrale Almene Bygningsregister (DCAB). Til brug for den eksterne granskning skal boligorganisationerne udfylde og indberette interviewskema med informationer om afdelinger og bygningstyper til Landsbyggefonden.

Adgang til udfyldelse og indberetning af interviewskemaet sker via fondens hjemmeside <u>http://lbf.dk/selvbetjeninger</u> eller direkte via <u>https://bygningsregister.lbf.dk/</u>. Der logges på med NemID medarbejdersignatur, hvor der er oprettet særskilte rettigheder til boligorganisationer, som skal tildeles den enkelte medarbejders NemID.

Udfyldelsen og indberetningen af interviewskemaerne består af to dele:

#### Del 1:

Boligorganisationerne skal senest 1. december 2020 udfylde og indberette interviewskemaerne med informationer om:

- Kontaktperson i boligorganisationen for den enkelte afdeling.
- Antal bygningstyper i den enkelte afdeling.

#### Del 2:

Boligorganisationerne skal senest 1. april 2020 udfylde og indberette interviewskemaerne med informationer om:

- Oprette bygningstyper og tilknytte bygningerne.
- Indbygningsår for de 20 udvalgte bygningsdele for hver bygningstype.
- Oplysninger om tegningsmateriale, droneoverflyvning mv.
- Upload af relevant tegningsmateriale mv.

Denne brugervejledning omhandler udfyldelsen og indberetningen i del 1. Der vil snarest blive udarbejdet en brugervejledning til del 2.

Der er desuden en lang række yderligere vejledningsmaterialer, som kan tilgås via interviewskema/bygningsregister og fondens hjemmeside:

- FAQ, med en lang række spørgsmål og svar om bygninger, bygningstyper, interviewskema mv.
- Definition af bygningstyper
- Notat med centrale begreber

Endelig henvises der til LBF Orienterer nr. 843 af 28. oktober 2020, fondens webinar den 5. november 2020, og til fondens hjemmeside for yderligere informationer om granskning, DCAB mv.

Det skal bemærkes, at skærmbillederne i denne vejledning er baseret på en intern demo-version af interviewskemaet med tilhørende fiktive testdata.

## 2. Adgang til interviewskema

Der er kun adgang til interviewskema for boligorganisationer og administrationsorganisationer.

Log-ind kræver NemID/medarbejdersignatur, hvortil den lokale administrator (LRA-ansvarlige), skal tildeles den enkelte medarbejders NemID de nødvendige rettigheder.

Det er boligorganisationens ansvar at administrere medarbejdernes rettigheder.

Der er kun adgang til egne afdelinger mv. Boligorganisationerne får adgang til egne boligafdelinger. Administrationsorganisationer får adgang til data for boligafdelinger i de administrerede boligorganisationer.

## 3. "Sådan gør du"

Udover denne korte brugervejledning indeholder platformen også række "mouseover-tekster".

De følgende sider viser, hvordan del 1 i interviewskemaet udfyldes og indberettes.

Efter korrekt login med NemID/medarbejdersignatur, vises følgende skærmbillede:

Her er links til en lang række vejledningsmaterialer, herunder FAQ, definitioner osv. Efter at siden er lukket kan den tilgås igen ved at trykke på "Hjælp" oppe i højre hjørne af siden.

## Interviewskema til brug for ekstern granskning

Landsbyggefonden har iværksat et arbejde med at opbygge Det Centrale Almene Bygningsregister (DCAB) i forbindelse med den eksterne granskningsopgave. I første omgang er der til brug for det videre arbejde med den eksterne gransknings mv. udviklet et digitalt interviewskema, der skal udfyldes af boligorganisationerne med oplysninger om den enkelte afdeling og de forskellige bygningstyper. De udfyldte interviewskemaer er en forudsætning for, at granskningen mv. kan påbegyndes 1. april 2021.

#### Hvis du har spørgsmål om fx.:

- Definition og afklaring af bygningstyper
- Hvilke bygninger, der er omfattet af granskning og dermed indgår i antal bygningstyper?
- Hvordan interviewskemaet udfyldes?

#### Så kan du finde svaret via nedenstående links:

- FAQ (spørgsmål og svar)
- Definition af bygningstyper
- Brugervejledning til del 1 af interviewskema
- Centrale begreber i interviewskema
- Afholdte webinarer

Luk

Når "Velkomst/hjælpesiden" er lukket vises følgende oversigtsbillede:

- Oversigten indeholder alle afdelingerne i boligorganisationen samt en status over boligorganisationens udfyldelse og indberetning.
- Tryk på knappen "Angiv antal bygningstyper" for at udfylde informationer om kontaktperson og antal bygningstyper

| Bygningsregister Andelsbo     Organisation Andelsboligforeningen Hø     Org | ooligforeningen Hørsl<br>ørsholm Kokkedal (047<br>ganisationen statu                                                                        | holm Kokkedal<br>5) V / Afdelinger i Andelsi<br>II<br>IS                                                                                                    | Fryk på "O<br>statusoverb<br>nformation<br>Derudover<br>ille bygnin  | overblik" for at<br>olik for boligorg<br>ner, oprettede b<br>kan der downlo<br>gerne med tilho | vise overblikssi<br>ganisationen (ind<br>ygningstyper os<br>pades en liste i c<br>ørende oplysning | de. Her vises<br>lberettede<br>v)<br>sv-format me<br>ger. | ed overb                                       | ILIK LOGIN HJÆLP                             |
|-----------------------------------------------------------------------------|----------------------------------------------------------------------------------------------------|----------------------------------------------------------------------------------------------------|----------------------------------------------------------------------|------------------------------------------------------------------------------------------------|----------------------------------------------------------------------------------------------------|-----------------------------------------------------------|------------------------------------------------|----------------------------------------------|
| Orga<br>Der e<br>lalt e<br>Der e                                            | Der er 8 afdelinger, der<br>anisationen består af 8 a<br>er angivet kontaktoplysi<br>er der angivet 1 antal by<br>er oprettet 1 interviewsi | ikke er endelig udfyldt og fremsendt.<br>Ifdeling(er). 9 byggeafsnit, 96 bygning<br>ninger og antal bygningstyper på 0 af<br>gningstype(r), og der er oprettet 1 byg<br>kema(er). Af disse er 0 færdigudfyldt, | (er).<br>ialt 8 afdelinger. 8<br>gningstype(r).<br>0 igangværende og | afdeling(er) mangler at bli<br>g <b>1</b> ikke påbegyndt.                                      | ve fremsendt.                                                                                      |                                                           | Tryk på "Hjæl<br>til forsiden<br>vejledninger, | lp" for at komme<br>med links til<br>FAQ mv. |
| Ard                                                                         | lelinger i organisa                                                                                                    | cionen Andelsboligtoreningen                                                                                                    | Hørsnolm Kor                                                         | κεααι                                                                                          |                                                                                                    |                                                           | filter                                         |                                              |
| к                                                                           | (ontaktperson status                                                                                                    | Afdelingsnavn 🔉 🗜                                                                                                    | Lbf-nummer                                                           | Kommune                                                                                        | Antal bygningstyper                                                                                | Kontaktperson                                             | Handlinger                                     |                                              |
|                                                                             | 0                                                                                                    | 6, Ahornvej/Forsythiavej/Lobeliavej                                                                                                    | 0475006                                                              | Hørsholm Kommune                                                                               |                                                                                                    |                                                           | Angiv antal bygningstyper                      |                                              |
|                                                                             | 0                                                                                                    | 7, Skovengen                                                                                                    | 0475007                                                              | Fredensborg Kommune                                                                            | Tryk på knap                                                                                       | pen "Angiv                                                | giv antal bygningstyper                        |                                              |
|                                                                             | 0                                                                                                    | 1, Ellevej/Frennevænget, m.v.                                                                                                    | 0475001                                                              | Hørsholm Kommune                                                                               | antal bygnings                                                                                     | yper" for at                                              | Angiv antal bygningstyper                      |                                              |
|                                                                             | 0                                                                                                    | 9, Byengen/Nordengen                                                                                                    | 0475009                                                              | Fredensborg Kommune                                                                            | kontaktperson                                                                                      | og antal                                                  | Angiv antal bygningstyper                      |                                              |
|                                                                             | 0                                                                                                    | 5, Usserød Kongevej                                                                                                    | 0475005                                                              | Hørsholm Kommune                                                                               | bygningstyper                                                                                      | i de enkelte                                              | Angiv antal bygningstyper                      |                                              |
|                                                                             | 0                                                                                                    | 12, Skovkanten                                                                                                    | 0475012                                                              | Hørsholm Kommune                                                                               | afdelinger.                                                                                        |                                                           | Angiv antal bygningstyper                      |                                              |
|                                                                             | 0                                                                                                    | 13, Garvervænget                                                                                                    | 0475013                                                              | Hørsholm Kommune                                                                               | 1                                                                                                  |                                                           | Angiv antal bygningstyper                      |                                              |
|                                                                             | 0                                                                                                    | 14, Byengen                                                                                                    | 0475014                                                              | Fredensborg Kommune                                                                            |                                                                                                    |                                                           | Angiv antal bygningstyper                      |                                              |
| Viser                                                                       | r 8 ud af 8 rækker                                                                                                    |                                                                                                    |                                                                      |                                                                                                |                                                                                                    |                                                           | Side 1 af 1                                    |                                              |

Efter tryk på "Angiv antal bygningstyper" vises følgende skærmbillede:

- Her skal angives navn, e-mail og telefonnr. på kontaktperson for den pågældende afdeling.
- Her skal også angives antal bygningstyper i den pågældende afdeling. Det er meget vigtigt, at tallet er så korrekt som muligt. Læs mere • om definition på bygningstyper i FAQ og øvrigt vejledningsmateriale på bl.a. fondens hjemmeside
  Når felterne er udfyldt, trykkes på "Fremsend".

| Information om afdeli          | ingen                              |                                                               |                                                | ×          |
|--------------------------------|------------------------------------|---------------------------------------------------------------|------------------------------------------------|------------|
| Overordnede oplysni            | inger                              |                                                               |                                                |            |
| Udfyldt af                     | Andelsboligforeningen Hørsholm     | Kokkedal (70932210)                                           | Dato                                           | 2020-11-19 |
| Afdelingens navn<br>Lbf-nummer | 6, Ahornvej/Forsythiavej/Lobeliave | ej                                                            | Tryk evt. her for at få<br>de bygninger, der e | vist<br>er |
| Antal byggeafsnit              | 1                                  | Antal bygninger                                               | 6                                              | Vis        |
| Kontaktperson for gr           | ranskning i boligorganisationen    |                                                               |                                                |            |
| Navn                           | Test Testesen                      |                                                               |                                                |            |
| E-mail                         | test@testesen.dk                   | Angiv navn, e-mail og tlf. nr.<br>kontaktperson for afdelinge | . på<br>en.                                    |            |
| Antal bygningstyper            | 2                                  | Angiv antal bygningstyper<br>afdelingen.<br>Tryk fremsend     | i                                              |            |
|                                |                                    |                                                               | Luk                                            | Fremsend   |

Hvis der trykkes på "Vis", vises en liste over bygninger i afdelingen.

| rgninger i afdelingen  |                   |                    |                |             |
|------------------------|-------------------|--------------------|----------------|-------------|
|                        |                   |                    | filter         |             |
| Adresse                | Ejendomsnummer J₹ | Kommune            | Bygning nummer | Lbf-Nummer  |
| Ahornvej 7             | 428               | 3 Hørsholm Kommune | 6              | 047500600   |
| Ahornvej 7             | 428               | 3 Hørsholm Kommune | 5              | 047500600   |
| Forsythiavej 2-30      | 428               | 3 Hørsholm Kommune | 4              | 047500600   |
| Lobeliavej 2-30        | 428               | 3 Hørsholm Kommune | 3              | 047500600   |
| Ahornvej 7-15          | 428               | 3 Hørsholm Kommune | 1              | 047500600   |
| Ahornvej 17-25         | 428               | 3 Hørsholm Kommune | 2              | 047500600   |
| √iser 6 ud af 6 rækker |                   |                    |                | Side 1 af 1 |
|                        |                   |                    |                | Luk         |

Alle afdelinger, byggeafsnit mv. der var registreret i Landsbyggefondens Stamdatabase pr. 1. september 2020 er medtaget i interviewskemaet. Afdelinger, byggeafsnit mv. der er registreret i Stamdatabasen efter 1. september er derfor ikke med.

Sekundære bygninger indgår ikke i granskningen. Det kan f.eks. være garager, carporte, skure, udestuer mm. I granskningen indgår kun bygninger med boliger og andre opvarmede bygninger til ophold (fx. fælleshus, ejendomskontor mm.).

Til alle afdelinger/byggeafsnit er der tilknyttet alle bygninger fra BBR, som er registreret med enten et *bygnings- eller et boligareal* pr. 29. oktober 2020. Det indebærer, at bygninger, som udelukkende er registreret med et *"bebygget areal"* i BBR (fx sekundære bygninger som de fleste garager, carporte, udestuer mv.) ikke indgår på listen over bygninger.

Fejlregistreringer, manglende opdateringer mv. i BBR kan resultere i, at listen over bygninger til granskning kan indeholde fejl eller mangler. Herunder at fx enkelte bygninger ikke indgår på listen over bygninger, eller at enkelte sekundære bygninger (fx enkelte garager, skure mv.) indgår på listen, selvom de ikke skal granskes. Hvis der indgår sekundære bygninger på jeres liste over bygninger i interviewskemaet, kan I i forbindelse med opretning af bygningstyper (del 2) markere disse bygninger som ikke indgår i granskning under kolonnen 'Ekskluder fra granskning. Vær opmærksom på, at der efter "Fremsend", ikke kan ændre i antal bygningstyper. Hvis man har angivet forkert antal bygningstyper eller kontaktperson efter indsendelse af del 1, så er der mulighed for tilretning indtil 1. december 2020, ved kontakt til Landsbyggefonden, Rasmus Kofoed Pedersen (rkp@lbf.dk, 33762121) eller Henning Kjær Rasmussen (hkr@lbf.dk, 33762128).

| Information om afdelingen |                   | Bekræft fremsend ×                                                                            | ×     |  |  |
|---------------------------|-------------------|-----------------------------------------------------------------------------------------------|-------|--|--|
| Overordnede oplysninger   |                   | Ønsker du at fremsende antal bygningstyper?                                                   |       |  |  |
| Udfyldt af                | Andelsboligforer  | Bemærk, at efter fremsendelse kan du ikke<br>længere ændre antal bygningstyper. to 2020-11-19 |       |  |  |
| Afdelingens navn          | 6, Ahornvej/Fors  | Fortryd Ja, fremsend                                                                          |       |  |  |
| Lbf-nummer                | 0475006           | ja, remsena                                                                                   |       |  |  |
| Antal byggeafsnit         | 1                 | Antal bygninger 6                                                                             | Vis   |  |  |
| Kontaktperson for gr      | anskning i boligo | rganisationen                                                                                 |       |  |  |
| Navn                      | Test Testesen     |                                                                                               |       |  |  |
| E-mail                    | test@testesen.dk  | ς                                                                                             |       |  |  |
| Telefon                   | 12345678          |                                                                                               |       |  |  |
| Antal bygningstyper       | 2                 |                                                                                               |       |  |  |
|                           |                   | Luk Fren                                                                                      | nsend |  |  |

Efter at informationer om kontaktperson og antal bygningstyper er angivet for afdelingen, opdateres status.

Når informationer om kontaktperson og antal bygningstyper er udfyldt og fremsendt for alle boligorganisationens afdelinger, er boligorganisationen færdig med at indberette del 1. Efter udfyldelse af informationerne i del 1, er der adgang til at udfylde informationerne i del 2.

| rganisationen sta                                                                                                    | atus                                                                                                    |                                                                                   |                                                                                 |                     |                                             |                                                                          |  |  |
|----------------------------------------------------------------------------------------------------|----------------------------------------------------------------------------------------------------|-----------------------------------------------------------------------------------|---------------------------------------------------------------------------------|---------------------|---------------------------------------------|--------------------------------------------------------------------------|--|--|
| Oer er oprettet kontaktperson og angivet antal bygningstyper, og alle afdelinger er fremsendt.                              |                                                                                                    |                                                                                   |                                                                                 |                     |                                             |                                                                          |  |  |
| organisationen består af<br>er er angivet kontaktop<br>ilt er der angivet <b>14</b> ant<br>er er oprettet <b>1</b> intervie | <sup>8</sup> afdeling(er), <b>9</b> byggeafsnit, <b>96</b> bygnin<br>Ilysninger og antal bygningstyper på <b>8</b><br>al bygningstype(r), og der er oprettet <b>1</b><br>wskema(er). Af disse er <b>0</b> færdigudfylc | ng(er).<br>af ialt <b>8</b> afdeling<br>bygningstype(r<br>lt, <b>0</b> igangværen | ʒer. <b>0</b> afdeling(er) mangler<br>).<br>ıde og <b>1</b> ikke påbegyndt.     | at blive fremsendt. |                                             |                                                                          |  |  |
| fdelinger i organi                                                                                                    | sationen Andelsboligforening                                                                                                    | en Hørsholm                                                                       | Kokkedal                                                                        |                     |                                             |                                                                          |  |  |
|                                                                                                    |                                                                                                    |                                                                                   |                                                                                 |                     | filte                                       | er                                                                       |  |  |
| Kontaktperson status                                                                                                    | Afdelingsnavn 🛛 🗜                                                                                                    | Lbf-nummer                                                                        | Kommune                                                                         | Antal bygningstyper | Kontaktperson                               | Handlinger                                                               |  |  |
| 0                                                                                                    | 6, Ahornvej/Forsythiavej/Lobeliavej                                                                                                    | 0475006                                                                           | Hørsholm Kommune                                                                | 2                   | test2                                       | Vis byggeafsnit                                                          |  |  |
| 0                                                                                                    | 7, Skovengen                                                                                                    | 0475007                                                                           | Fredensborg Kommune                                                             | 2                   | test2                                       | Vis byggeafsnit                                                          |  |  |
|                                                                                                    | 1. Ellevei/Frennevænget, m.v.                                                                                                    | 0475001                                                                           | Hørsholm Kommune                                                                | 1                   | tost?                                       |                                                                          |  |  |
| <b>V</b>                                                                                                    | .,                                                                                                    |                                                                                   |                                                                                 | I                   | lesiz                                       | vis byggearsnit                                                          |  |  |
| 0                                                                                                    | 9, Byengen/Nordengen                                                                                                    | 0475009                                                                           | Fredensborg Kommune                                                             | 2                   | test2                                       | Vis byggeafsnit                                                          |  |  |
| 0<br>0                                                                                                    | 9, Byengen/Nordengen<br>5, Usserød Kongevej                                                                                                    | 0475009<br>0475005                                                                | Fredensborg Kommune<br>Hørsholm Kommune                                         | 2                   | test2<br>test2                              | Vis byggeafsnit                                                          |  |  |
| 0<br>0<br>0                                                                                                    | 9, Byengen/Nordengen<br>5, Usserød Kongevej<br>12, Skovkanten                                                                                                    | 0475009<br>0475005<br>0475012                                                     | Fredensborg Kommune<br>Hørsholm Kommune<br>Hørsholm Kommune                     | 1                   | test2<br>test2<br>Test 24                   | Vis byggeafsnit<br>Vis byggeafsnit<br>Vis byggeafsnit                    |  |  |
| 0<br>0<br>0<br>0                                                                                                    | 9, Byengen/Nordengen<br>5, Usserød Kongevej<br>12, Skovkanten<br>13, Garvervænget                                                                                                    | 0475009<br>0475005<br>0475012<br>0475013                                          | Fredensborg Kommune<br>Hørsholm Kommune<br>Hørsholm Kommune<br>Hørsholm Kommune | 1                   | test2<br>test2<br>test2<br>Test 24<br>test2 | Vis byggeafsnit<br>Vis byggeafsnit<br>Vis byggeafsnit<br>Vis byggeafsnit |  |  |

Boligorganisationens "Overbliksside" tilgås som nævnt ved at trykke på "Overblik". Her er siden vist efter, at del 1 er udfyldt. Bemærk muligheden for at downloade en liste over alle bygningerne med tilhørende informationer.

| Overblik over organisationen                     |                          |                                        |         |         |                |          |                                |                                 |                    |  |
|--------------------------------------------------|--------------------------|----------------------------------------|---------|---------|----------------|----------|--------------------------------|---------------------------------|--------------------|--|
| Download overblik (CSV) Download bygninger (CSV) |                          |                                        |         |         |                |          |                                |                                 |                    |  |
|                                                  |                          |                                        |         |         |                |          | filt                           | filter                          |                    |  |
| Organisation                                     | Administrator            | Afdeling                               | LbfNum  | Kontakt | Email          | TIF      | Angivet Antal<br>Bygningstyper | Oprettet Antal<br>Bygningstyper | Antal<br>bygninger |  |
| Andelsboligforeningen<br>Hørsholm Kokkedal       | Boligkontoret<br>Danmark | 1, Ellevej/Frennevænget, m.v.          | 0475001 | test2   | test@test.dk   | 12345678 | 1                              | 0                               | 8                  |  |
| Andelsboligforeningen<br>Hørsholm Kokkedal       | Boligkontoret<br>Danmark | 5, Usserød Kongevej                    | 0475005 | test2   | test@test.dk   | 12345678 | 1                              | 0                               | 1                  |  |
| Andelsboligforeningen<br>Hørsholm Kokkedal       | Boligkontoret<br>Danmark | 6,<br>Ahornvej/Forsythiavej/Lobeliavej | 0475006 | test2   | test@test.dk   | 12345678 | 2                              | 0                               | 6                  |  |
| Andelsboligforeningen<br>Hørsholm Kokkedal       | Boligkontoret<br>Danmark | 7, Skovengen                           | 0475007 | test2   | test@test.dk   | 12345678 | 2                              | 0                               | 31                 |  |
| Andelsboligforeningen<br>Hørsholm Kokkedal       | Boligkontoret<br>Danmark | 9, Byengen/Nordengen                   | 0475009 | test2   | test@test.dk   | 12345678 | 2                              | 0                               | 35                 |  |
| Andelsboligforeningen<br>Hørsholm Kokkedal       | Boligkontoret<br>Danmark | 12, Skovkanten                         | 0475012 | Test 24 | 24test@test.dk | 12345678 | 1                              | 0                               | 3                  |  |
| Andelsboligforeningen<br>Hørsholm Kokkedal       | Boligkontoret<br>Danmark | 13, Garvervænget                       | 0475013 | test2   | test@test.dk   | 12345678 | 1                              | 0                               | 6                  |  |
| Andelsboligforeningen<br>Hørsholm Kokkedal       | Boligkontoret<br>Danmark | 14, Byengen                            | 0475014 | test2   | test@test.dk   | 12345678 | 4                              | 0                               | 6                  |  |
| ser 8 ud af 8 rækker<br>Side 1 af                |                          |                                        |         |         |                |          | de 1 af 1                      |                                 |                    |  |

Login som almen administrationsorganisation giver mulighed for at vælge fra alle de administrerede boligorganisationer. Dette gøres ved brug af drop-down menuen.

| 角 Bygnii     | ngsregister Domea.dk                                                                                                    |                                                           |                                                                                                    | OVERBLIK | LOGIN | HJÆLP |
|--------------|----------------------------------------------------------------------------------------------------|-----------------------------------------------------------|----------------------------------------------------------------------------------------------------|----------|-------|-------|
| Organisation | Almen Boligselskabet Centrum Danmark                                                                                                    | (0655) 🗸                                                  | / Afdelinger i Almen Boligselskabet Centrum Danmark                                                                                                    |          |       |       |
|              | Almen Boligselskabet Centrum Danmar<br>Andelsboligforeningen af 1941 (0117)<br>Andelsboligforeningen Odinsgaard (016<br>Ballerup Boligselskab (0695)<br>Boligforeningen Domea Stevns (0706)<br>Boligforeningen Give (0005)<br>Boligforeningen Give (0005)<br>Boligorganisationen Nygårdsparken (07<br>Boligselskabet af 1961 i Tikøb (0908)<br>Boligselskabet af 1961 i Tikøb (0908)<br>Boligselskabet Alliken (0718)<br>Boligselskabet BSB Esbjerg (0487)<br>Boligselskabet BSB Esbjerg (0487)<br>Boligselskabet BSB Nordfyn (0424)<br>Boligselskabet BSB Nordfyn (0424)<br>Boligselskabet BSB Ørbæk (0799)<br>Boligselskabet BSB Årslev (0425)<br>Boligselskabet Domea Ans-Kjellerup (04<br>Boligselskabet Domea Fakse (0269)<br>Boligselskabet Domea Hedensted (0627 | k (0655)<br>52)<br>52)<br>52)<br>52)<br>52)<br>52)<br>52) | Interviewskema til brug for ekstern granskning<br>har iværksat et arbejde med at opbygge Det Centrale Almene Bygningsregister (DCAB) i forbindelse med den<br>hgsopgave. I første omgang er der til brug for det videre arbejde med den eksterne gransknings mv. udviklet et<br>ema, der skal udfyldes af boligorganisationerne med oplysninger om den enkelte afdeling og de forskellige<br>udfyldte interviewskemaer er en forudsætning for, at granskningen mv. kan påbegyndes 1. april 2021.<br>smål om fx.:<br>aring af bygningstyper<br>der er omfattet af granskning og dermed indgår i antal bygningstyper?<br>vøskemaet udfyldes?<br>varet via nedenstående links:<br>g svar)<br>ningstyper<br>g til del 1 af interviewskema<br>ter |          |       |       |

## 4. Yderligere information og kontakt

Landsbyggefonden Studiestræde 50 1554 København V E-mail-adresse:lbf@lbf.dk Telefon 3376 2000

Særligt henvises til Landsbyggefondens Center for Almen Analyse, Rasmus Kofoed Pedersen, telefon 3376 2121, mail <u>rkp@lbf.dk</u>, Henning Kjær Rasmussen (<u>hkr@lbf.dk</u>, 33762128) og Evy Ivarsson Nielsen, telefon 3376 2126, mail <u>eni@lbf.dk</u>.